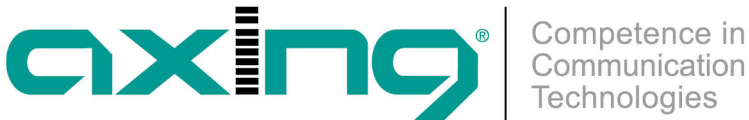

# **Update software**

## **AXING Application Note**

#### Take note:

During the update and reconfiguration, the modulator outputs are switched off. Therefore, no reception is possible for the participants.

### **Download**

You can find software updates in the download area. Download the current version to your PC and unpack it.

#### **Update**

New software for the graphical user interface can be installed under Software File

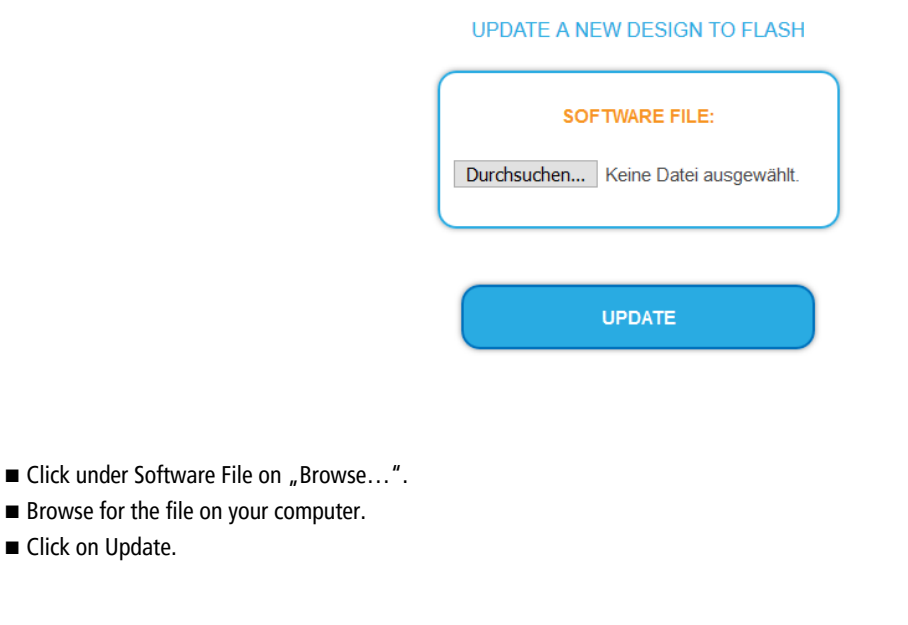

The file is uploaded to the unit. The upload progress is displayed.

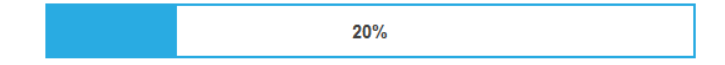

### **System Reconfiguration**

After the upload the reconfiguration of the device begins automatically.

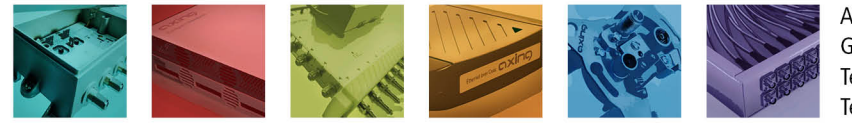

AXING AG Gewerbehaus Moskau Telefon +41 52 - 742 83 00 Telefax +41 52 - 742 83 19

CH-8262 Ramsen info@axing.com www.axing.com

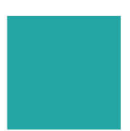

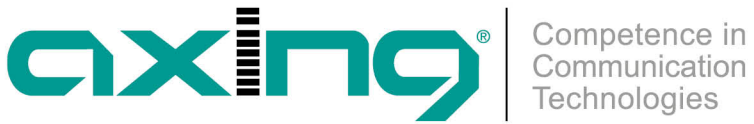

#### SYSTEM IS RECONFIGURING

PLEASE WAIT 102

The remaining time ist shown in seconds. The headend will be automatically rebooted after the reconfiguration (setted parameters will not be lost).

Article as PDF.

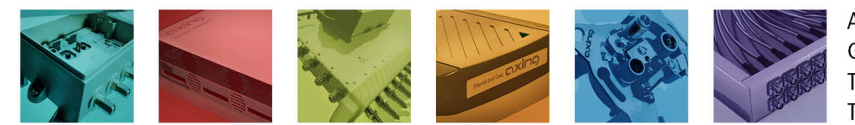

AXING AG Gewerbehaus Moskau Telefon +41 52 - 742 83 00 Telefax +41 52 - 742 83 19

CH-8262 Ramsen info@axing.com www.axing.com